#### XMS登録(5年保証登録):スマートフォンから登録 登録を行うことで、保証期間が無償で5年間に延長できます。

# ClickShare 初期セットアップガイド

### **1. スマートフォンでQRコードをスキャン** 同梱のQRコード付き用紙、または本体貼付のQRコードをスキャンします。

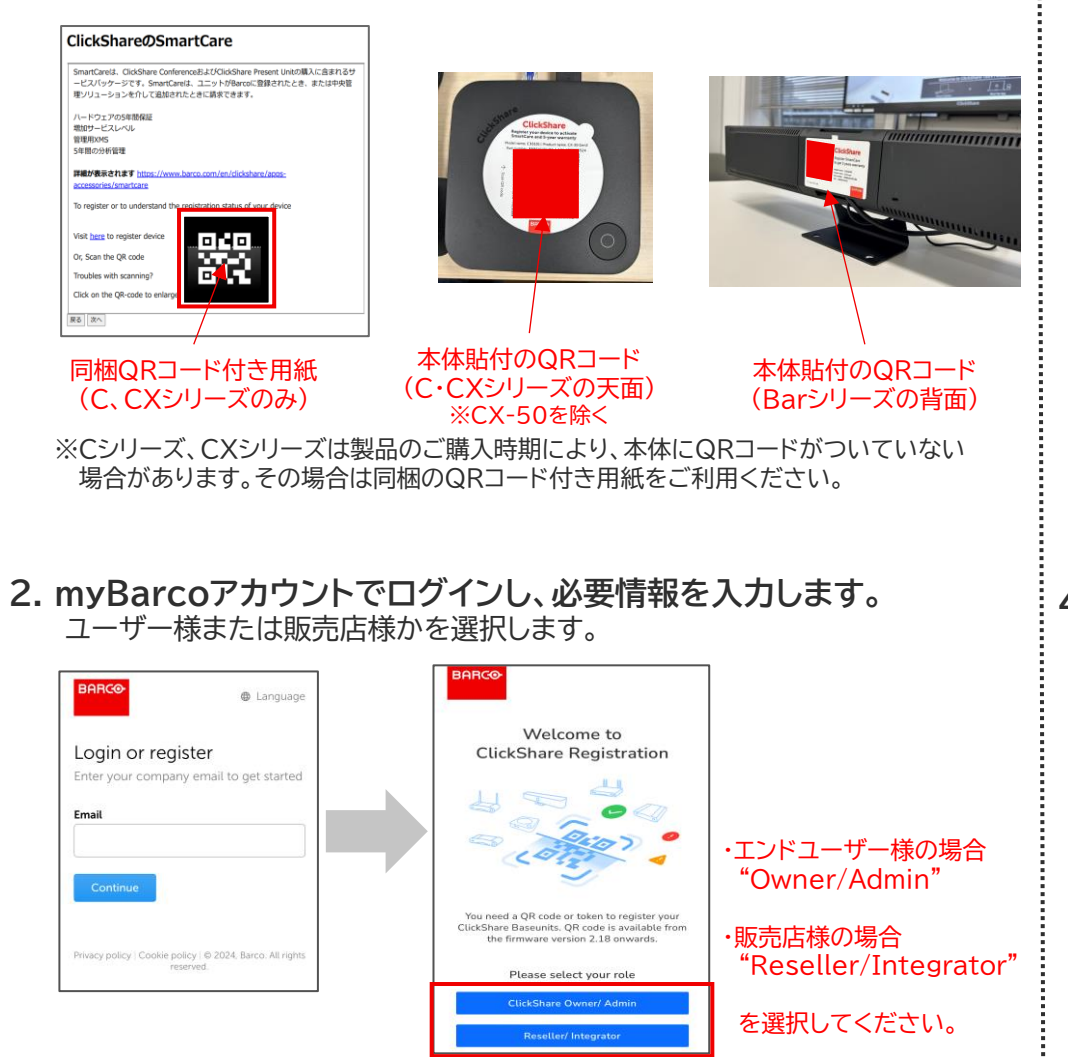

## 3.【初めて組織登録する場合】

- ・Organization Account name(導入先企業名)をローマ字で登録 (例:Barco Co.,Ltd)
- ・Country:"Japan"を選択
- ・プライバシーポリシーに同意 図
- ・Save&Add Baseunits (保存して追加)をクリックします。

#### 【登録済み組織アカウントがある場合】、表示されるリストから選択

| $\leftarrow  \text{Create organisation account}$ |   |
|--------------------------------------------------|---|
| Organisation account name                        |   |
| Enter account name                               |   |
| Country                                          |   |
| Select Country                                   | ~ |
| I have read the Privacy policy                   |   |
| Save & Back To List                              |   |
| Save & Add Baseunits                             |   |

#### ClickShare Registration Organisation + Add Organisation Q Search Organisation Barco Co., Ltd. 0 Baseunits registered Barco Co. Ltd. > 0 Baseunits registere Demo\_site\_A > 0 Baseunits registere Miura corporation 0 Baseunits registere SINGAPORE BEC > 0 Baseunits registe

4. 本体に紐づいているClickShareを確認の上、問題なければ Register(登録)をクリック

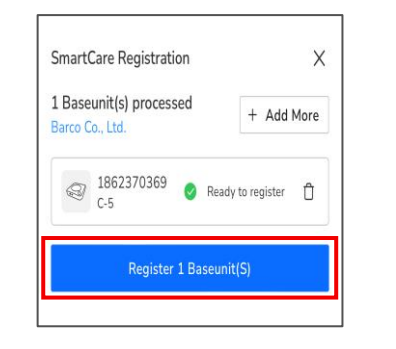

| ClickSha                            | a <b>re</b> Registra | tion                        |   |
|-------------------------------------|----------------------|-----------------------------|---|
| BARCO                               |                      |                             |   |
| OVERVIEW                            | WAITING              | i(1)                        |   |
| 1 Baseunit                          | :(s) are wa          | iting.                      | Ø |
| Org Created On<br>July 1, 2022 12:3 | 39 PM                | Registered Baseunit(s)<br>4 |   |
|                                     | Add Ba               | iseunit                     |   |

登録後、対象のベースユニットがWaiting欄に表示される場合がありますが、 正常に登録しておりますのでご安心ください。 ※Waitingの状態を解消する為には、ClickShareベースユニットをネットワークに 接続してください。

## 【続けて追加登録する場合】

1台目登録後、追加をクリックして デバイス登録を開始します。

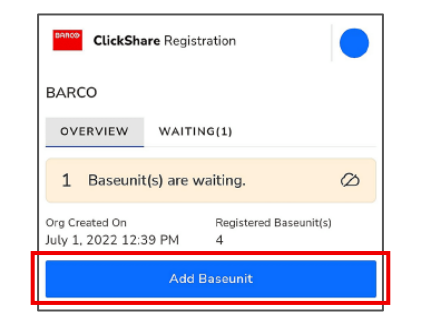

#### 追加する本体のQRコードをスキャンし、 Register(登録)をクリックします。

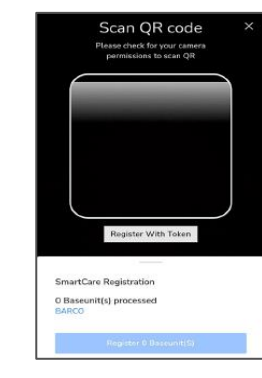

初期セットアップや操作方法でご不明な点がござい ましたらウチダヘルプデスクまでお問合せください。

ウチダヘルプデスク

電話(フリーダイヤル):0120(101)884 メール:<u>ebos-help@esco.co.jp</u>

※受付時間 平日(月~金)9時~17時(当社休業日を除く) ※携帯電話からもフリーダイヤルに おかけいただけます。